# Additional configuration information.

The virtual machine's network configuration should look like this:

- Hostname: station01.example.com
- IP address: 192.168.4.1xx
- Subnet mask: 255.255.255.0
- Gateway 192.168.4.x
- Name Service: 192.168.4.2xx
- The default target need to be set to multi-user
- Root password need to be change to password123

# **1. Configuration SELinux**

**Description:** Linux must be running in Enforcing mode

# 2. Configure this as your system's default repository.

**Description:** YUM's repository source is ftp://SERVER\_NAME.example.com/pub/repos/rhel7

# 3. Adjust the size of the logical volume

Description:

• Increase the logical volume root and its file system size by 500 MB. Make sure that the contents of the file system remain intact.

# 4. Create a user account

**Description:** Create the following user, group, and group membership:

- A group named adminuser
- A user named *woody*, which belongs to the adminuser, this group is the user's subordinate group
- A user named *buzz*, belonging to the adminuser, is a subordinate group for the user
- A user named *sid*, which has no interactive shell in the system and is not a member of the adminuser group
- Users woody, buzz, and sid the password should be set to password321

# 5. Configure a file /var/tmp/fstab permissions

**Description:** Copy the file /etc/fstab to /var/tmp/fstab. Permissions for the configuration file /var/tmp/fstab

- User woody can read and write access to /var/tmp/fstab
- User *buzz* can not read, write, or execute access to /var/tmp/fstab

# 6. Configure a cron task

**Description:** The user *woody* must be configured with a scheduled task to execute the command every day at 14:23 local time. /bin/echo hiya

### 7. Create a shared directory

**Description:** Creates a shared directory /home/admins with the following characteristics:

- The group ownership of the /home/admins directory is *adminuser*
- Members of the adminuser group have read, write, and execute permissions on the directory.
- All other users do not have any privileges (root users can access all the files and directories on the system)
- The files that are created in the /home/admins directory have their group ownership automatically set to belong to the adminuser group

### 8. Upgrade the kernel

**Description:** Upgrading the correct kernel from the repository ftp://SERVER\_NAME.example.com/pub/repos/updates

Requires the following:

- When the system restarts after the kernel to upgrade as the default kernel
- The original kernel to be retained, and can still start normally

#### 9. Bound to the external authentication service

**Description:** The system SERVER\_NAME.example.com provides an LDAP authentication service. Your system needs to be:

- Bind to this service in accordance with the following requirements:
  - The base DN of the authentication server is: dc=example, dc=com.
  - Account information and authentication information are provided by LDAP.
  - When the configuration is done correctly, user Idapuser{1..5} should be able to log in to your system, without home directory
  - Use TLS encrypt connections
  - LDAP CA certificate: ftp://SERVER\_NAME.example.com/pub/ca.crt
  - The password for user Idapuser  $\{\overline{1..5}\}$  is password

#### **10. Configure NTP to configure your system**

**Description:** Let's serve as an NTP client for SERVER\_NAME.example.com

#### **11. Configure a user account**

**Description:** Creates a user with a UID of 2000 and the user name is jack.

#### 12. Extend the swap partition

**Description:** Increase SWAP partition by 300MB, boot automatically

#### 13. Find the file

**Description:** Find files belonging to the user *woody* and copies them into the /user-files directory.

# 14. Find a string

**Description:** View all the lines in the /usr/share/dict/words file that contain the seismic keyword and write the found lines to the /root/file-list file.

### 15. Create an archive

**Description:** The /etc directory is packaged into a compressed package placed in /root/backup.tar.bz2.

### 16. Create a logical volume

**Description:** Create a logical volume named database, with the volume group named datastore.

- The logical volume size is 160MB and the PE size of the group is 16M.
- Requires automatic mount after reboot on /mnt/database
- Mount the new logical volume using the UUID
- File system of this partition need to be set as xfs

#### 17. Create a new partition

**Description:** Create a new partition, and mounted using the label "my-ext", the size of this new partition need to be 200MB. And mounted automatically on /data. The file system of this partition need to set as ext3.

#### **18. Mount user's home directory**

**Description:** The server SERVER\_NAME.example.com is exporting the user's home directories for the Idap users. Mount the resources using nfs version 3 on /home/Idap on your station. The path of the resources on the server is SERVER\_NAME.example.com:/home/Idap/Idapuser{1..5}

#### 19. Create another logical volume

**Description:** Create a new partition, and mounted using the UUID, the size of this new partition is 20 LE (logical extend); named the logical volume "lv\_services". And mounted automatically on /share. Named the volume group "services", and the size of the PE (phisical extend) is 16MB. The file system of this partition need to set as ext4.

# 20. Set ACL

**Description:** Create a directory named /restricted and set the following characteristics:

- Do not change regular permissions on the directory
- Member of the group *adminuser* can read and write on the directory.
- User *woody* who is member of the *adminuser* group can not read nor write in the directory.

# **21. Mount cifs file system**

**Description:** The server is sharing a directory via Samba. The share name is "data"

Mount the share on /mnt/smb using the following:

- Server name SERVER\_NAME.example.com
- Credentials: user=sambauser1 ; password=password
- The share file system need to be mounted automatically after each reboot without user intervention

# 22. Mount nfs file system

**Description:** The server is exporting a directory via NFS.

- Path to the share SERVER\_NAME.example.com:/srv/nfs
- Mount the share on /mnt/public
- The share file system need to be mounted automatically after each reboot without user intervention

# 23. Apache Web Server

**Description:** The Apache Web Server is installed on the server.

- The web page should be load on <u>http://localhost</u>
- If this does not work, Fix It!
- Do NOT make any change inside the index.html file
- Do NOT change the document root where Apache is loading the Web.